令和5年度東京都公立学校教員採用候補者選考(6年度採用)に電子申請で申込した場合の申込内容の取下げ方法について

 (1)下記URLにアクセスし、申請手続情報の「申請状況照会」をクリック <u>https://www.shinsei.elg-front.jp/tokyo2/navi/index.html</u>
 ※申請時に届く到達確認メールにもこのURL が記載されています。

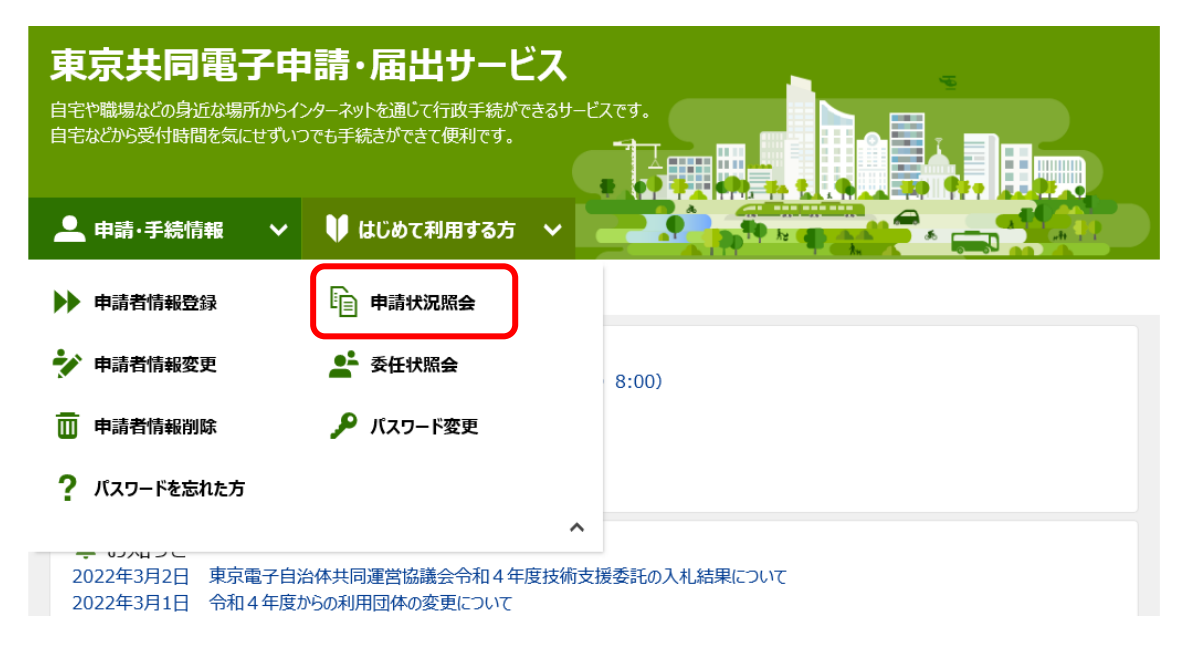

(2) ユーザーID とパスワードを入力してログイン

※申請時に発行された到達番号と問合せ番号でもログイン可能です。

| 電子申請・届出システム                                                   |
|---------------------------------------------------------------|
| ログイン<br>ユーザIDを閉にお持ちの方は、ユーザIDとバスワードを入力して、<br>【ログインボタンを押してください。 |
| ユーザID senkoutarou                                             |
| () ログイン                                                       |
| ● 到達善号で照会<br>場合はこちら<br>ユーザID、バスワードをお忘れの方はこちらをご利用ください。         |
| ↓ ユーザID通知                                                     |

## (3)「詳細」をクリック

| 申請者名:選考 | 花子           | グイン日時:2                  | 023年03月20日 | 14時00分06秒  | ? ヘルプ       | <mark>-) 時刻</mark> 14:( | 07:24 |        |
|---------|--------------|--------------------------|------------|------------|-------------|-------------------------|-------|--------|
|         |              |                          |            |            |             |                         |       |        |
| 検索条件    | ‡を入力し、【検索    | 家】ボタンを打                  | 甲してください。   |            |             |                         |       |        |
| 到達番号    |              |                          |            |            |             |                         |       |        |
| 到達日付    |              | ▼年へ                      | •月 ▼日~     | ~ 🔷 年 🗌    | ▼月─         | ·] 🗄                    |       |        |
| 取扱状況    |              | ~                        |            |            |             |                         |       |        |
| 納付状況    |              | ~                        |            |            |             |                         |       |        |
| 手続名称    |              |                          |            |            | 手続選択        |                         |       |        |
| 委任状登    | 録番号          |                          |            |            |             |                         |       |        |
| 団体名称    |              | ~                        |            |            |             |                         |       |        |
| 最大検索    | 件数           | ~                        |            |            |             |                         |       |        |
|         |              |                          | 検索         | クリア        |             |                         |       |        |
|         |              |                          |            |            |             |                         |       |        |
| 1件の申    | 請が該当していま     | す。                       |            |            |             |                         |       |        |
| 申請デー    | -夕の詳細を表示す    | するには、【                   | 詳細】ボタンを挑   | 『してください。   |             |                         |       |        |
|         |              |                          |            |            |             |                         | 1     | /1     |
|         | 新着           | €                        | 続名称        | 이 제상으로     | Battst-Bitt | \$4 6-14-8 8T1          | 同性女性  | Est és |
| 3       | 到達番号         | 委任社                      | 大登録番号      | ♥到度目時      | 433247374   | 10111722                |       | ₽F4N   |
|         |              | 東京都公立                    | 学校教員採用候    | 2023年03月20 |             |                         |       |        |
|         |              | 1 +++ == 122 == 122 == 1 | 7          |            | 지나는         |                         |       | -      |
| 1300020 | 230320000035 | 佣白選 今 甲)                 |            |            | 刘建          |                         | 東京都   | Ta V   |

(4)「連絡」をクリック

| 取扱状況詳細 | 申請者名:選考 太郎 🛛 🕯 | 最終ログイン日時:2022年03月22日 15時04分33秒 | ? ヘルプ      | <b>  時刻</b> 15:08:39 |
|--------|----------------|--------------------------------|------------|----------------------|
|        |                |                                |            |                      |
|        | 申請・届出の流れ       |                                |            |                      |
|        | 到達 🔿 📑         | 受付開始 ● 審査開始 ● 審査終了 ● =         | 手続終了       |                      |
|        |                |                                |            | _                    |
|        | 壬物料冲毒品         | 手数料は必要ありません。                   | -          |                      |
|        | T \$X11 H FK   |                                | $\bigcirc$ |                      |
|        | 連絡             | 職員からの新規連絡はありません。               | ^          | ▶ 連絡                 |
|        |                |                                | ~          |                      |
|        | 補正             | 現在、補正要求はされていません。               | ^          |                      |
|        |                | 現在 職員からの通知はありません。              | $\vee$     |                      |
|        | 通知書類           |                                | 0          |                      |
|        |                |                                | v          |                      |
|        | 取下げ            | 取下げは行っていません。                   |            |                      |
|        | RIT            |                                |            |                      |
|        | 腹腔             | 申請の腹壁を確認することかできます。             |            | 一腹腔                  |
|        | 由諸書類一覧         | 申請書の内容を確認することができます。            |            | ▶ 申請書類一覧             |
|        |                |                                |            |                      |
|        | 別送先            | 別送書類はありません。                    | ~          |                      |
|        |                |                                | $\sim$     |                      |
|        |                |                                |            |                      |
|        | (く) 戻る         |                                |            |                      |

(5)「連絡事項入力欄」に取下げを依頼するメッセージを入力し、「次へ」をクリック

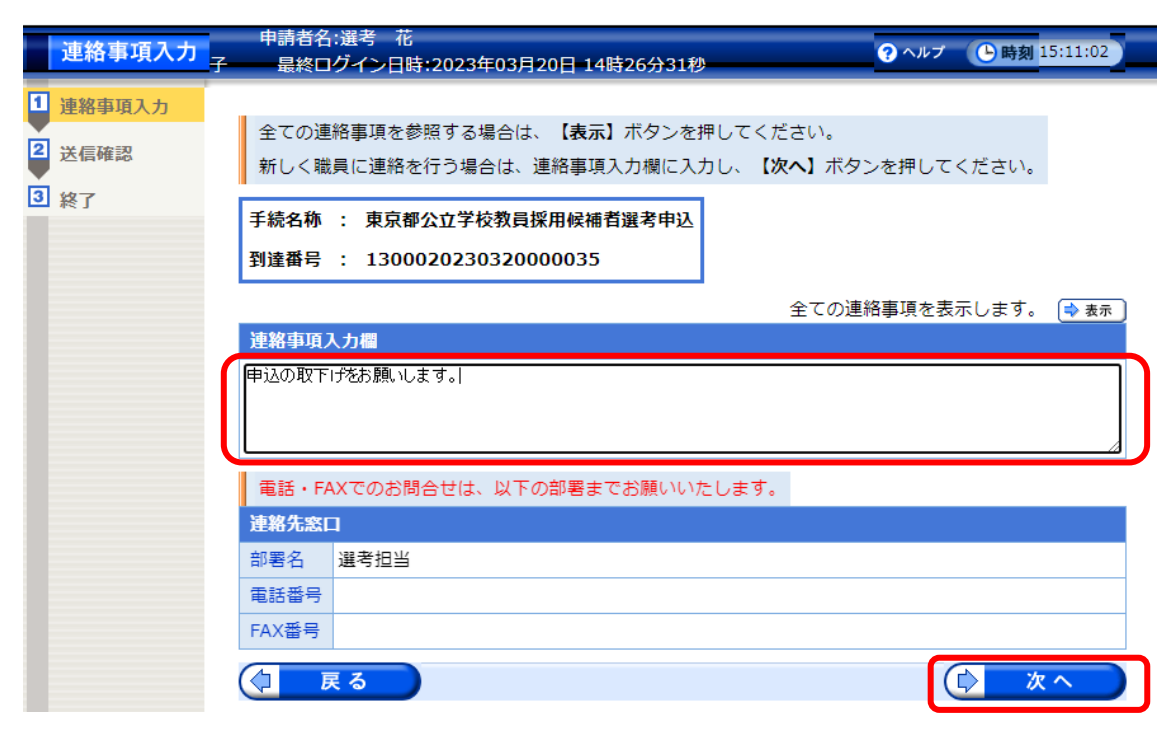

(6)「送信」をクリック

| 送信码           | <b>崔認 申請者名:</b> ) | 選考花子                          | 最終ログイン日時:2023                     | 年03月20日 14時26分3     | 1秒 ? ヘルプ | ▶時刻 15:13:08 |   |
|---------------|-------------------|-------------------------------|-----------------------------------|---------------------|----------|--------------|---|
| 1 連絡事]        | 頂入力               |                               |                                   |                     |          |              |   |
| 2 送信確<br>3 約7 | 認<br>た<br>入       | :だいま入力され<br>、力内容を確認し          | 1たデータを送信し、職員。<br>ハ、【送信】ボタンを押し     | へ連絡を行います。<br>てください。 |          |              |   |
|               | 手編                | 続名称 : 東京<br><b>達番号 : 13</b> 0 | 都公立学校教員採用候補前<br>00020230320000035 | 皆選考申込               |          |              |   |
|               | 申込                | の取下げをお願い                      | します。                              |                     |          |              | ] |
|               | (                 | 戻る                            |                                   |                     | (        | 送信           |   |

## (7)連絡事項の送信後、3開庁日以内に登録したアドレスに「取下げ通知メール」が届きます。

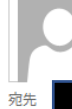

2022/04/15 (金) 10:48 東京共同電子申請・届出サービス <shinsei-tokyo@elg-front.jp> 東京共同電子申請・届出サービスからのお知らせ(取下げ結果通知)

申請者 : 選考 太郎 様 到達番号: 1300020220322000033 申請者 ID: senkoutarou

東京都公立学校教員採用候補者選考について、受験のお申込みを受け付けておりましたが、当該申込について取り下げの処理を行いました。

御不明な点がありましたら、東京都教育庁人事部選考課までお問い合わせください。 なお、本選考では、重複のお申込みはできません。

1. 下記 URL からリンク先へ

- 2. 申請手続情報の「申請状況照会」をクリック
- 3. ユーザIDとパスワードを入力してログイン
- 4. 該当する申請データの「詳細」ボタンをクリック
- 5. 「通知書類」欄の「通知書類一覧」ボタンをクリック
- 6. 「表示」ボタンをクリックして「取り下げ結果通知書」をご確認ください。

申請・届出サービス https://www.shinsei.elg-front.jp/tokyo2/navi/index.html

 ○システムの操作方法・トラブルについてのお問い合わせはこちら 東京電子自治体共同運営サービス https://www.shinsei.elg-front.jp/tokyo2/www/guide/contact.html

○教員採用候補者選考についてのお問い合わせはこちら 東京都教育庁人事部選考課 <参考>メールが届けば取下げ完了ですが、電子申請連携システムにログインして確認す ることもできます。

(1) ユーザーID とパスワードを入力してログイン

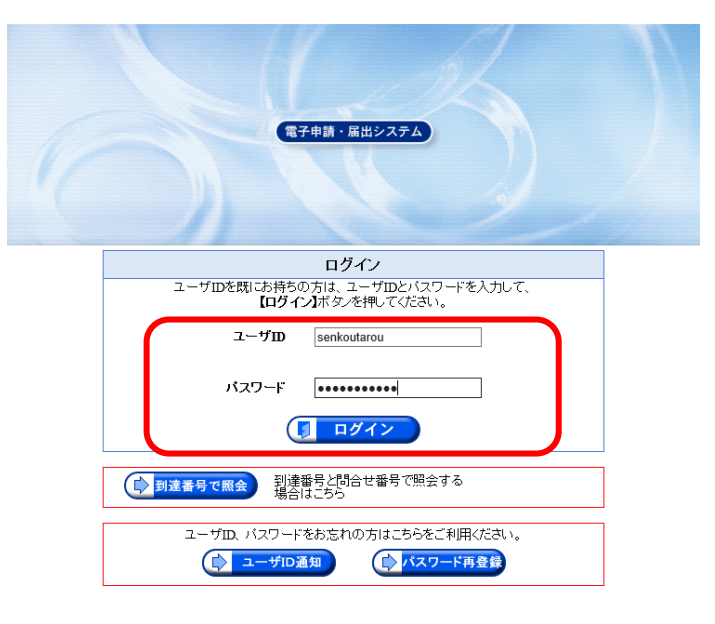

(2)「詳細」をクリック

| 申請者名:選考 花子 最                                      | ◎ログイン日時:2023年03月20日      | 14時00分06秒 🧃      | ヘルプ  | <mark>马時刻</mark> 14:0 | 07:24 |     |
|---------------------------------------------------|--------------------------|------------------|------|-----------------------|-------|-----|
|                                                   |                          |                  |      |                       |       |     |
| 検索条件を入力し、                                         | 【検索】ボタンを押してください。         |                  |      |                       |       |     |
| 到達番号                                              |                          |                  |      |                       |       |     |
| 到達日付                                              | ❤年❤月❤日                   | ~                | ✔月─✔ | ] 🗄                   |       |     |
| 取扱状況                                              | ~                        |                  |      |                       |       |     |
| 納付状況                                              | ~                        |                  |      |                       |       |     |
| 手続名称                                              |                          |                  | 続選択  |                       |       |     |
| 委任状登録番号                                           |                          |                  |      |                       |       |     |
| 団体名称                                              | ~                        |                  |      |                       |       |     |
| 最大検索件数                                            | ~                        |                  |      |                       |       |     |
|                                                   | 検索                       | クリア              |      |                       |       |     |
|                                                   |                          |                  |      |                       |       |     |
|                                                   |                          |                  |      |                       |       |     |
| <ol> <li>1件の甲請か該当して</li> <li>申請データの詳細を</li> </ol> | います。<br>『示するには、【詳細】ボタンを排 | 甲してください。         |      |                       |       |     |
|                                                   |                          | 1010210          |      |                       |       | /1  |
| 新美                                                | 千结女旗                     |                  |      |                       | 1     | /1  |
| 49143                                             |                          | ▼ 到達日時           | 取扱状況 | 納付状況                  | 回体名称  | 詳細  |
| 到度曲亏                                              | <u>安仕状豆球曲亏</u>           |                  |      |                       |       |     |
|                                                   | 東京都公立学校教員採用候             | 2023年03月20       |      |                       |       |     |
| 1300020230320000                                  | )35 m a xa               | _ 日<br>13時56分16秒 | 到達   |                       | 果示都   | ♥詳細 |
|                                                   |                          | 100,000,000      |      |                       |       |     |

(3)「通知書類一覧」をクリック

| 取扱状況詳細 | 申請者名:選考 太郎 | 最終ログイン日時:2022年04月15日 10時30分35秒              | ? ヘルプ      | ▶時刻 10:54:24 |
|--------|------------|---------------------------------------------|------------|--------------|
|        |            |                                             |            |              |
|        | 申請・届出の流れ   |                                             |            |              |
|        |            | この手続は取下げられていま                               | ्र         |              |
|        |            |                                             |            |              |
|        |            | 手数料は必要ありません。                                |            |              |
|        | 手数料情報      |                                             | < >        |              |
|        | 二百公久       | 職員からの新規連絡はありません。                            |            | 一道纹          |
|        | 2年4日       |                                             | $\hat{}$   | 上 建和         |
|        | 補正         | 補正要求が取下げられました。                              |            | -            |
|        |            | 桶正安水を取下けしました。                               | $\bigcirc$ |              |
|        | NEW!)      | 取下げが終了しました。取下げ結果通知が発行されて<br>取下げ結果通知を発行しました。 | ています。      | ▶ 通知書類一覧     |
|        |            | 内容の確認を行ってください。                              | ~          |              |
|        | 取下げ        | 申請書の取下げが完了しました。                             |            |              |
|        |            |                                             |            |              |
|        | 履歴         | 申請の履歴を確認することができます。                          |            | ▶ 履歴         |
|        |            |                                             |            |              |
|        | 申請書類一覧     | 申請書の内容を確認することができます。                         |            | ▶ 申請書類一覧     |
|        |            | 別送書類はありません。                                 |            |              |
|        | 別因先        |                                             | <>         |              |
|        |            |                                             |            |              |
|        | (2 戻る      |                                             |            |              |

(4)「表示」をクリック

| 申請者名:選<br>通知書類一覧<br>子 最終ログ・  | 考 花<br>イン日時:2023                         | 3年03月20日 15時0                                          | 6分36秒                                                      | •                                | ? ヘルプ                                 | <mark>〕時刻</mark> 15:2 | 4:23 |        |
|------------------------------|------------------------------------------|--------------------------------------------------------|------------------------------------------------------------|----------------------------------|---------------------------------------|-----------------------|------|--------|
| 通知書の<br>※通知書<br>通知書・<br>※ファイ | 内容を確認する<br>が表示されない<br>ふ付書類をまっ<br>ルがダウンロー | る場合は、【表示】フ<br>ノヘ場合は、ブラウザの<br>とめて取得する場合(<br>- ドできない場合は、 | ボタンを押してくだ<br>カポップアッププロ<br>は、【 <b>一括取得】</b> ボ<br>. ブラウザの信頼済 | さい。<br>ック設定を行<br>タンを押し<br>みサイト設; | 確認してく<br>てください。<br>定を確認し <sup>-</sup> | ださい。<br>てください。        |      |        |
| 取下げ結果                        | 通知書類一質                                   | ĩ                                                      |                                                            |                                  |                                       |                       |      |        |
| 受取状況                         | 種別                                       | 書類名                                                    | ファイル名                                                      | 発行日時                             | 取得日時                                  | 取得                    | 表示   | 一括取得   |
| 受取済                          | 通知書                                      | 取下げ結果通知書                                               | 1300020230320<br>000035_12_1.x<br>ml                       | 2023年<br>03月20日<br>15時16分        | 2023年<br>03月20日<br>15時19分             |                       | - 表示 | 🛓 一括取得 |
|                              | 3                                        |                                                        | ,                                                          |                                  |                                       |                       |      |        |
|                              |                                          |                                                        |                                                            |                                  |                                       |                       |      |        |

(5)「取下げ結果通知」が表示されます。

| プレビュー   | 表示 () 時刻 15:23:03                         |
|---------|-------------------------------------------|
|         | 取下げ結果通知                                   |
|         |                                           |
| 到達番号:   | 1300020230320000035                       |
| 手続名:    | 東京都公立学校教員採用候補者選考申込                        |
| 申請者名:   | 法人名または団体名:                                |
|         |                                           |
|         | 氏名・代表者名  :選考 花子                           |
| 取下げ結果:  | <ul> <li>取下げ許可</li> <li>の取下げ却下</li> </ul> |
| 取下げ年月日: | 令和 5 年 3 月 20 日                           |
| 担当部署:   | 東京都教育庁人事部選考課選考担当                          |
|         |                                           |
| 通信欄:    | 取下げ結果通知を発行しました。<br>内容の確認を行ってください。         |
|         |                                           |
| 交付物:    | この通知書に添付されている書類                           |
| 1       | 添付書類名                                     |
| 2       |                                           |
| 3       |                                           |
|         |                                           |
|         | 郵送で交付(又は返却)する書類                           |
| 1       |                                           |
| 2       |                                           |
| 3       |                                           |
|         |                                           |
|         |                                           |
|         |                                           |
|         |                                           |

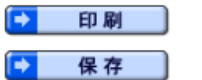

この画面を印刷することができます。

この画面をhtml形式で保存することができます。